# Implementar a versão de reversão do VDB no FMC versão 7.3+

### Contents

Introdução Pré-requisitos Requisitos Componentes Utilizados Configurar Configurações iniciais Processo de reversão Verificar Limitações Informações Relacionadas

# Introdução

Este documento descreve o processo de downgrade do banco de dados de vulnerabilidades no Secure Firewall Management Center (FMC) versão 7.3 e posterior.

# **Pré-requisitos**

### Requisitos

Não existem requisitos específicos para este documento.

### **Componentes Utilizados**

As informações neste documento são baseadas nestas versões de software e hardware:

• Cisco Secure Firewall Management Center versão 7.3 VDB 361

As informações neste documento foram criadas a partir de dispositivos em um ambiente de laboratório específico. Todos os dispositivos utilizados neste documento foram iniciados com uma configuração (padrão) inicial. Se a rede estiver ativa, certifique-se de que você entenda o impacto potencial de qualquer comando.

## Configurar

### Configurações iniciais

Na GUI do FMC, a versão do VDB é obtida no MainMenu > 2 > Sobre.

| w | Analysis      | Policies      | Devices | Objects | Integration      | Deploy | Q | 6 | ≎   | 0      | idmin 🔻    |
|---|---------------|---------------|---------|---------|------------------|--------|---|---|-----|--------|------------|
| Г | About         |               |         | Tools   |                  |        |   |   | On  | screer | Assistance |
|   |               |               |         | Firep   | ower Migration   | Tool   |   |   | Pag | ge-lev | el Help    |
|   | Product Conte | ent           |         | Appl    | lication Detecto | rs     |   |   | Ho  | w-Tos  | New        |
|   | Sacura Eirau  | vall on Cierr | noom    |         |                  |        |   |   |     |        |            |

| ahah                                                    | ×                                                                                                    |
|---------------------------------------------------------|----------------------------------------------------------------------------------------------------|
| cisco SECU                                              | RE                                                                                                    |
| Firewall M                                              | anagement Center                                                                                                 |
| Version 7.3.0 (build 69)                                |                                                                                                    |
| Model                                                   | Secure Firewall Management Center for VMware                                                                     |
| Serial Number                                           | None                                                                                                    |
| Snort Version                                           | 2.9.21 (Build 105)                                                                                               |
| Snort3 Version                                          | 3.1.36.1 (Build 101)                                                                                             |
| Rule Pack Version                                       | 2868                                                                                                    |
| Module Pack Version                                     | 3244                                                                                                    |
| LSP Version                                             | lsp-rel-20230712-1621                                                                                            |
| VDB Version                                             | build 361 (2022-11-15 19:57:46)                                                                                  |
| Rule Update Version                                     | 2023-07-12-002-vrt                                                                                               |
| Geolocation Update Versi                                | on Country Code: 2023-06-17-100, IP: 2023-06-17-100                                                              |
| OS                                                      | Cisco Firepower Extensible Operating System (FX-OS)                                                              |
|                                                         | 2.13.0 (build 198)                                                                                               |
| Hostname                                                | firepower                                                                                                    |
| For technical/system questio 7209. Copyright 2004-2022, | ns, email tac@cisco.com phone: 1-800-553-2447 or 1-408-526-<br>Cisco and/or its affiliates. All rights reserved. |
| Сору                                                    | Close                                                                                                    |

Na CLI, a versão do VDB é obtida com o comando show version .

<#root>

> show version

------ [ firepower ]------Model : Secure Firewall Management Center for VMware (66) Version 7.3.0 (Build 69) UUID : e8f4b5de-4da1-11ed-b2ce-4637a3ef82f7 Rules update version : 2023-07-12-002-vrt LSP version : lsp-rel-20230712-1621

VDB version : 361

-----

#### Processo de reversão

Se a versão anterior do VDB não estiver mais armazenada no FMC, navegue até **Sistema**(\*) > **Atualizações > Atualizações do produto > Atualizações disponíveis> Upload de atualizações,** selecione o arquivo VDB no computador local e clique em Upload.

Depois que o arquivo VDB é carregado no FMC, a versão mais antiga do VDB (versão 359 nesse caso) exibe um ícone newRollback em vez do **ícone Install**.

Clique no botão de reversão.

|                                                                                                    | Firewall Management Center<br>System / Updates / Product Updates | Overview | Analysis | Policies | Devices | Objects     | Integration       |
|----------------------------------------------------------------------------------------------------|------------------------------------------------------------------|----------|----------|----------|---------|-------------|-------------------|
|                                                                                                    | Product Updates Rule Updates Geolocation I                       | Updates  |          |          |         |             |                   |
| Currently running software version: <b>7.3.0</b><br>Currently installed VDB version: <b>build 361 ( 2022-11-15 19:57:46 )</b><br>Available Updates Readiness History Download updates |                                                                  |          |          |          |         |             |                   |
|                                                                                                    | Туре                                                             | Version  |          |          |         | Date        |                   |
|                                                                                                    | Cisco Vulnerability And Fingerprint Database Updates             | 361      |          |          |         | Tue Nov 15  | 19:59:36 UTC 2022 |
|                                                                                                    | Cisco Vulnerability And Fingerprint Database Updates             | 359      |          |          |         | Tue Oct 4 1 | 9:46:46 UTC 2022  |
|                                                                                                    |                                                                  |          |          |          |         |             |                   |

Em seguida, marque a caixa de seleção FMC e clique em Install.

| Product Updates       | ates / Product Upda<br>Rule Updates                            | Geolocation Updates          | w Analysis          | Policies         | Devices | Objects | Integration |              | De          |
|-----------------------|----------------------------------------------------------------|------------------------------|---------------------|------------------|---------|---------|-------------|--------------|-------------|
| Currently running sof | tware version: 7.3.0                                           | )                            |                     |                  |         |         |             |              |             |
| Selected Updat        | te<br>Type Cisco V<br>Version 359<br>Date Tue Oct<br>Reboot No | /ulnerability And Fingerprir | nt Database Updates |                  |         |         |             |              |             |
| Ungrouped             | (1 total)                                                      |                              |                     | Compatibility Cl | heck    |         | Readiness C | heck Results | Readiness C |
| 10.10.10.19 - S       | cure Firewall Manage                                           | ment Center for VMware v7    | .3.0                | N/A              |         |         |             |              |             |
|                       | -                                                              |                              |                     |                  |         |         |             |              |             |

Um aviso é exibido para informá-lo sobre a possível interrupção de tráfego no caso de você implantar alterações nos firewalls gerenciados após a reversão do VDB.

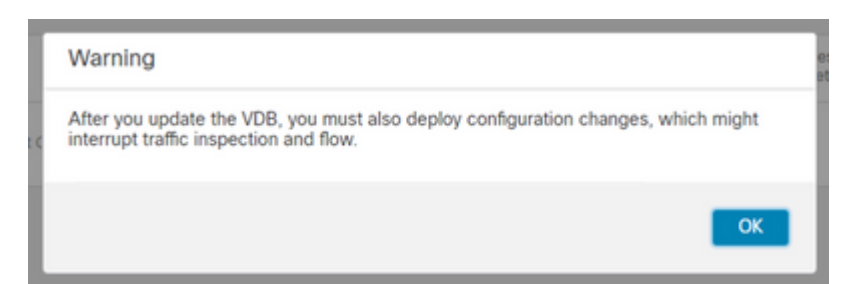

# Verificar

Quando a tarefa de reversão for concluída, a versão do VDB poderá ser confirmada no **Menu** principal > **2 Sobre.** 

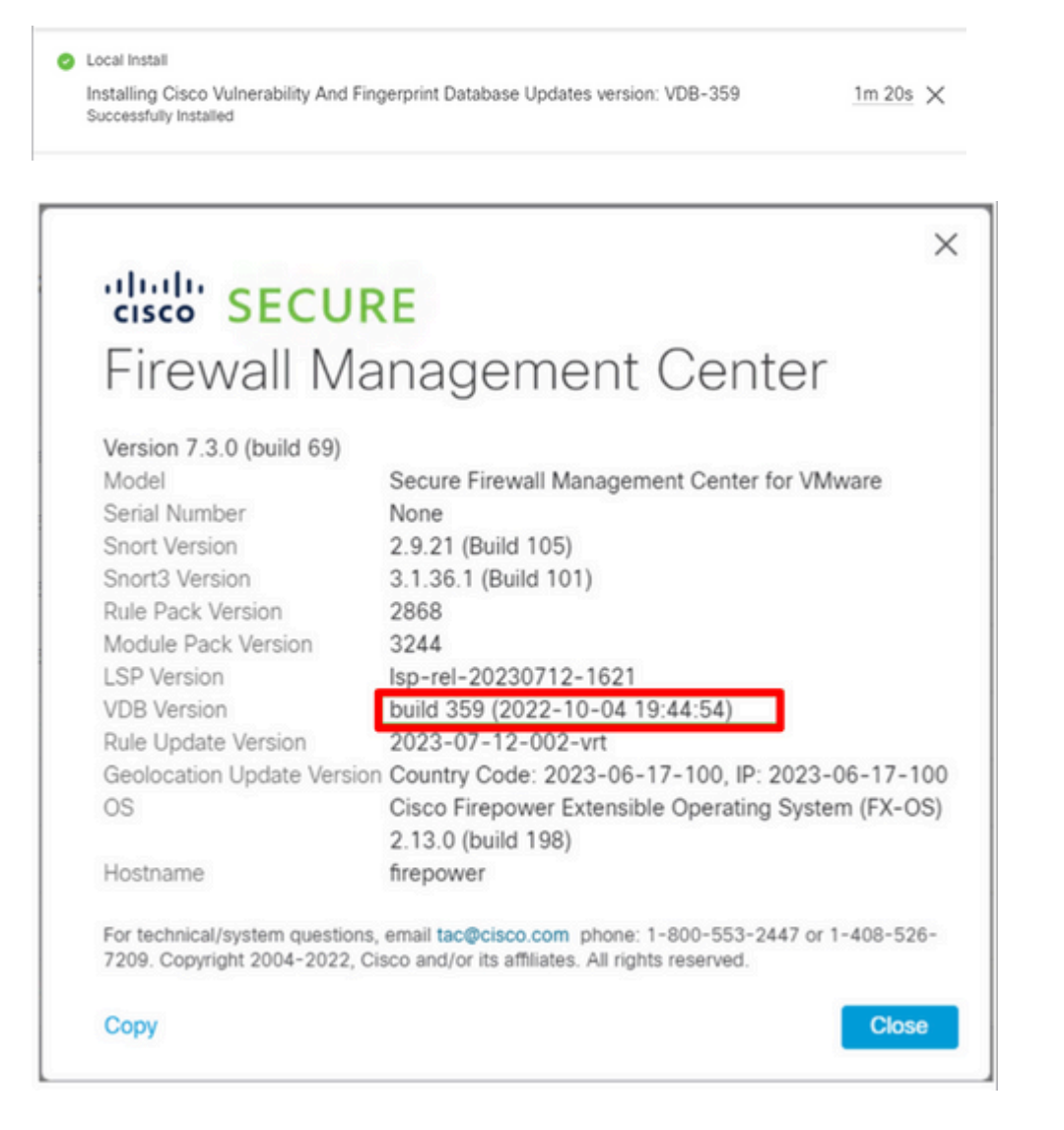

Finalmente, após a reversão do VDB, uma implantação de política é necessária para enviar a nova configuração do VDB para os firewalls gerenciados do FMC.

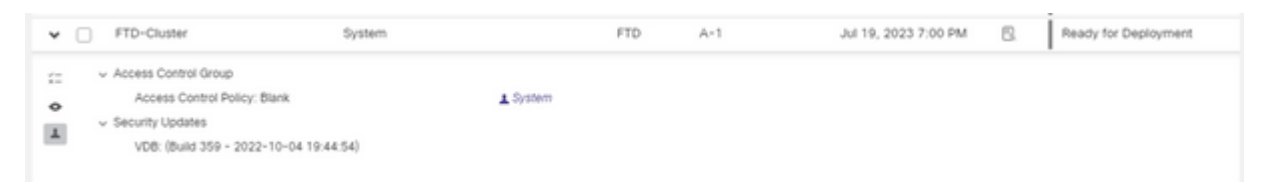

#### Limitações

- O botão de reversão de VDB não está disponível antes do FMC 7.3.
- Você não poderá reverter o VDB para uma versão anterior a 357. Se uma versão do VDB anterior a 357 for carregada no FMC, o botão de reversão ficará esmaecido.

| Cisco Vulnerability And Fingerprint<br>Database Updates | 354 | Wed Apr 27 19:42:09 UTC 2022 | No | ð 🖬                                                          |
|---------------------------------------------------------|-----|------------------------------|----|--------------------------------------------------------------|
|                                                         |     |                              |    | VDB rollback is only supported starting with VDB version 357 |

 Se a versão do VDB for inferior à versão básica do VDB do FMC, a tarefa de reversão concluída com êxito será exibida; no entanto, a versão do VDB exibida continuará mostrando a mesma versão anterior à tentativa de reversão.

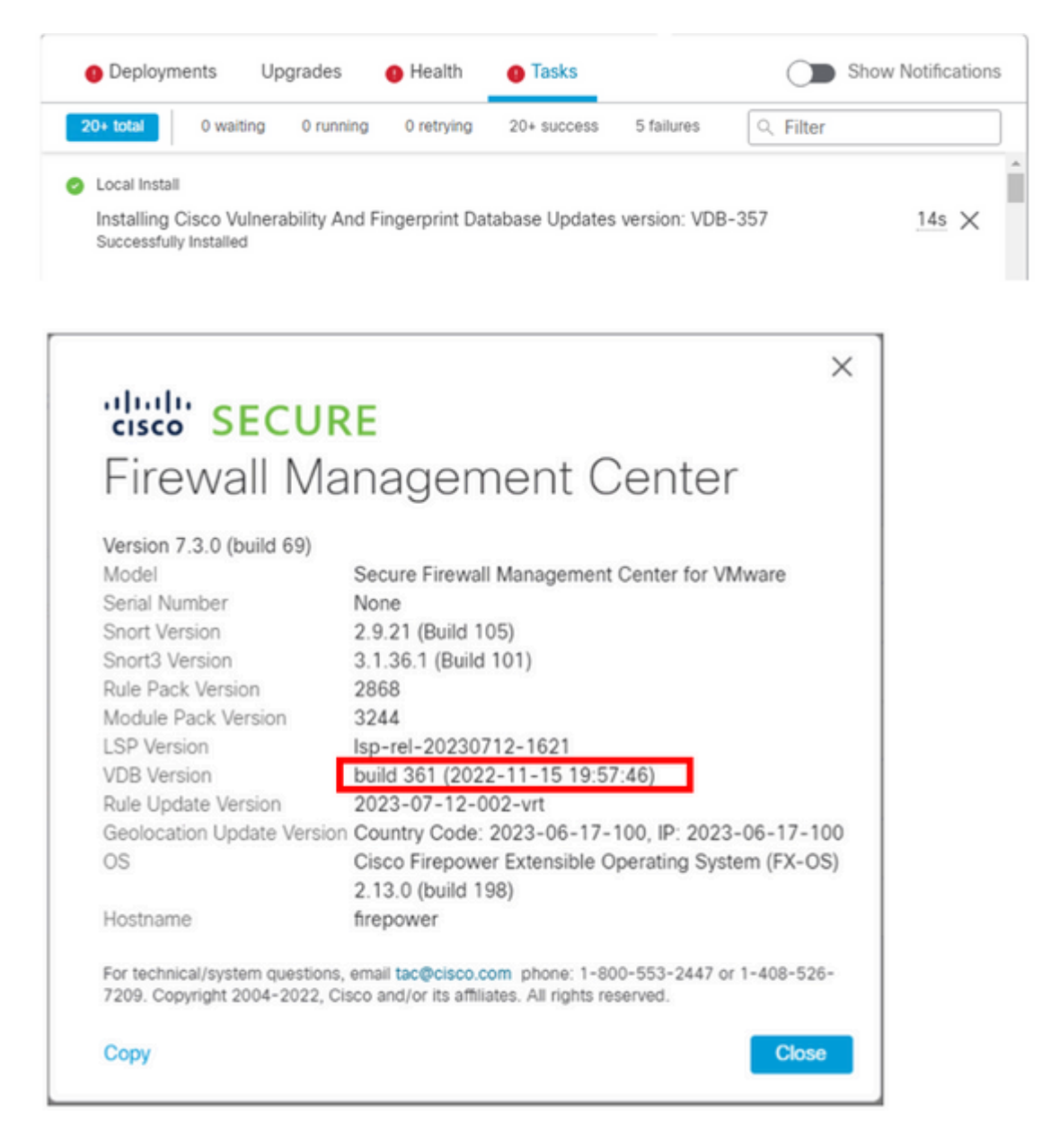

Na CLI do FMC, você pode confirmar que isso ocorreu porque a versão de destino da reversão é inferior à versão de base do FMC. Isso pode ser confirmado na CLI do FMC no arquivo status.log.

sudo su cd /var/log/sf/vdb-4.5.0-<vdb number>/ cat status.log root@firepower:/var/log/sf/vdb-4.5.0-357# cat status.log state:running ui:The install has begun. ui:[ 0%] Running script pre/000\_start.sh... ui:[ 0%] Running script pre/010\_check\_versions.sh... ui:[ 4%] Running script pre/010\_check\_versions.sh... ui:[ 4%] Non-Fatal error: Non-Fatal error: Cannot rollback to version(357) lower than default VDB 358 ui:[ 4%] The install completed successfully. ui:The install has completed. state:finished

-----

### Informações Relacionadas

<u>Suporte técnico e downloads da Cisco</u>

#### Sobre esta tradução

A Cisco traduziu este documento com a ajuda de tecnologias de tradução automática e humana para oferecer conteúdo de suporte aos seus usuários no seu próprio idioma, independentemente da localização.

Observe que mesmo a melhor tradução automática não será tão precisa quanto as realizadas por um tradutor profissional.

A Cisco Systems, Inc. não se responsabiliza pela precisão destas traduções e recomenda que o documento original em inglês (link fornecido) seja sempre consultado.